## 令和8年度採用山形県公立学校教員選考試験電子申請マニュアル

~出願にかかる電子申請上の注意~

● 虚偽の申告があった場合、採用無効となるので正確に記入すること。

<電子申請を始める前に準備しておくもの>

○顔写真の電子データ:データ登録の際に必要となります。(参照「30 顔写真の登録」)
○エントリーシート :ホームページからダウンロードして作成したもの。 データ登録の際に必要になります。(参照「31 エントリーシートの登録」)
※「大学3年次特別選考A」志願者は提出不要

○昨年度の受験番号:「前年度二次Bランク特別選考」「大学3年次特別選考B」の志願者及び「大学 推薦特別選考」の志願者のうち昨年度の「大学3年次特別選考A」に合格した ことによる加点を申請する志願者は昨年度の受験番号の入力があります。 (参照「10 昨年度出願時の受験番号」)
○必要に応じてプリンター(印刷できる環境)があると便利です。入力完了後に PDF データが出力 されます。印刷して登録内容を確認することができます。

なお、6/6以降に受験票を出力する際は、印刷環境が必須となります。

|   | 電子申請上の注意点                                                                                                    | 電子申請の画面                                                                                                    |
|---|----------------------------------------------------------------------------------------------------|----------------------------------------------------------------------------------------------------|
|   | 全般にわたる注意<br>アルファベットや数字は「半角」で入力してくだ<br>さい。<br>※ パソコン入力の場合、「F10」キーを押すと、半角数<br>字に変換されます。<br>※ 選択した結果によって、以降に表示される項目や選<br>択肢が限定されていきますので、上から順番に入力し<br>てください。 |                                                                                                    |
| 1 | <b>甲請者氏名</b><br>氏名を正確に入力してください。                                                                                                    | <ul> <li>申請者氏名 必須</li> <li>申請者の氏名を入力してください。         (特殊な文字を使用する場合は、もっとも近い文字を入力し、一番下の「備考」         氏:         名:         名:         </li> </ul> |
| 2 | フリガナ<br>氏名の読み方(フリガナ)を、 <u>半角カタカナで</u> 入力し<br>てください。<br>※ パソコン入力の場合、「F8」キーを押すと、半角カ<br>タカナに変換されます。                                                         | フリガナ(氏)       必須         フリガナ(氏)を入力してください。(半角的けのみ)         フリガナ(名)       必須         フリガナ(名)を入力してください。(半角的けのみ)                                 |

| 3 | <ul> <li>性別[任意]<br/>該当するいずれか一方を選んでください。</li> <li>※ 中学校、特別支援学校中学部、高等学校の保健体育<br/>教諭の志願者は、実技試験に関わるため必ず回答して<br/>ください。</li> <li>生年月日<br/>年齢[自動入力]<br/>生年月日(西暦)を、例に従って半角数字で入力して<br/>ください。</li> <li>(例)1997年5月1日生まれ<br/>→「19970501」と入力。</li> <li>生年月日を入力すると、<u>令和8年4月1日時点の年齢</u><br/>が自動で入力されますので、確認してください。</li> </ul> | 性別を選択してください。     男性     女性     近パ解除      生年月日      必須      生年月日      を須      生年月日      を須      生年月日を入力してください。(西暦・半角数字8桁で入力)     (例) 1997年5月1日生まれ → 19970501     正カレンダー      年齢      令和8年4月1日現在の年齢を確認してください。     自動計算式のため入力不要です。      ① |
|---|----------------------------------------------------------------------------------------------------|----------------------------------------------------------------------------------------------------|
| 6 | <ul> <li>大学3年次特別選考Aへの出願<br/>まずはじめに、必ず次のいずれかを選んでください。</li> <li>「大学3年次特別選考A」の志願者</li> <li>→ 『「大学3年次特別選考A」に出願します』</li> <li>「大学3年次特別選考A」以外の選考区分の志願者</li> <li>→ 『「大学3年次特別選考A」以外に出願します』</li> <li>※ 「大学3年次特別選考A」の志願者は、次の7~8<br/>が表示されません。</li> </ul>                                                                   | 大学3年次特別選考Aへの出願選択       必須         まず初めに、大学3年次特別選考Aに出願するかどうかを選択してください。         「大学3年次特別選考A」に出願します         「大学3年次特別選考A」以外に出願します         選択解除                                                                                             |
| 7 | <ul> <li>志願校種等         該当する志願校種等(第一志望)を一つ選んでください。         併願出願を希望する場合でも、ここでは第一志望の校         種等のみ選択してください。</li> <li>※ ここで選択した校種等によっては、次の8が非表示         となります。</li> </ul>                                                                                                    | 志願校種等 必須 選択肢の結果によって入力条件が変わります<br>該当する志願校種等 (第一志望)を選択してください。<br>→選択してください・・                                                                                                    |
| 8 | <b>教科・科目</b><br>志望する教科・科目を一つ選んでください。                                                                                                    | <ul> <li>教科・科目(中・特中) 必須 選択肢の結果によって入力条件が変</li> <li>志望する教科・科目を1つ選択してください。</li> <li>選択してください ×</li> </ul>                                                                                                    |
| 9 | <ul> <li>選考区分</li> <li>志願する選考区分を一つ選んでください。</li> <li>※ 6~8で選んだ結果によって、表示される選考区分が変わります。</li> </ul>                                                                                                    | 選考区分2を選択してください。 必須 選択肢の結果によって入<br>志願する選考区分を1つ選択してください。<br>選択してください ✓                                                                                                    |

| 10 | 昨年度出願時の受験番号                                                                                                    |                                                                                                    |
|----|----------------------------------------------------------------------------------------------------|----------------------------------------------------------------------------------------------------|
|    | 以下に該当する志願者は、昨年度の受験番号を <b>必ず</b> 入                                                                                                    | 昨年度出願時の受験番号を入力してくたさい。                                                                                                    |
|    | 力してください。                                                                                                    | 昨年度受験した際の受験番号を入力してください。                                                                                                    |
|    | ・「前年度二次Bランク特別選考」の志願者                                                                                                    | 昨年度受験した時の受験番号(半角大文字アルファベット1文字+半角数字4桁)                                                                                                    |
|    | ・「大学3年次特別選考B」の志願者                                                                                                    |                                                                                                    |
|    | <ul> <li>・「大学推薦特別選考」の志願者のうち。昨年度の「大学</li> </ul>                                                                                                    |                                                                                                    |
|    | 3年次時間選考 $\Delta$ $L$ $L$ $C$ $\lambda$ $L$ $L$ $\Delta$ $L$ $L$ $\Delta$ $L$ $L$ $\Delta$ $L$ $L$ $\Delta$ $L$ $L$ $\Delta$ $L$ $L$ $\Delta$ $L$ $L$ $\Delta$ $L$ $L$ $\Delta$ $L$ $L$ $\Delta$ $L$ $L$ $\Delta$ $L$ $L$ $\Delta$ $L$ $\Delta$ $L$ $L$ $\Delta$ $L$ $\Delta$ $L$ $L$ $\Delta$ $L$ $\Delta$ $L$ $\Delta$ $L$ $L$ $\Delta$ $L$ $L$ $\Delta$ $L$ $L$ $\Delta$ $L$ $L$ $\Delta$ $L$ $L$ $\Delta$ $L$ $L$ $\Delta$ $L$ $L$ $\Delta$ $L$ $L$ $\Delta$ $L$ $L$ $L$ $\Delta$ $L$ $L$ $L$ $L$ $L$ $L$ $L$ $L$ $L$ $L$ |                                                                                                    |
|    | する主顧考                                                                                                    |                                                                                                    |
|    |                                                                                                    |                                                                                                    |
|    | ※ その他の選考区分の志願者には表示されません。                                                                                                    |                                                                                                    |
| 11 | 試験会場                                                                                                    |                                                                                                    |
|    | 以下の志願者は、「山形工業高等学校」か「東京会場」                                                                                                    | 試験会場を選択してください。                                                                                                    |
|    | ー<br>のどちらかの試験会場を選んでください。 <b>出願後の変更</b>                                                                                                    | 特定の校種、教科・科目へ出願した方は、試験会場について「山形工業高等学校」か「東京会場」<br>い。                                                                                                    |
|    | はできませんので、注意してください。                                                                                                    | (出願後の変更はできません)                                                                                                    |
|    |                                                                                                    | 選択してください 🗸                                                                                                    |
|    | 小学校教諭、小学校英語教諭、特別支援学校小学部教諭、                                                                                                    |                                                                                                    |
|    | 中学校教諭(国語 理科) 特別支援学校中学部教諭(国                                                                                                    |                                                                                                    |
|    | □ □ □ □ □ □ □ □ □ □ □ □ □ □ □ □ □ □ □                                                                                                    |                                                                                                    |
|    |                                                                                                    |                                                                                                    |
|    | 小、工来化于、问来)、同寺于仪功教酬(饭饭、电X、工<br>+ 工業化学)の士蘭老で「「                                                                                                    |                                                                                                    |
|    |                                                                                                    |                                                                                                    |
|    | 選考」、「兀臧教員特別選考Ⅱ」、「呪臧教員特別選考Ⅱ」<br>に山盛去えま                                                                                                    |                                                                                                    |
|    | に出願する者                                                                                                    |                                                                                                    |
|    | <ul> <li>※ その他の志願者は、該当の試験会場が表示されます。</li> </ul>                                                                                                    |                                                                                                    |
| 12 | 体育実技選択(中・特中・高の保健体育受験者のみ)                                                                                                    |                                                                                                    |
|    | 実技の選択領域を選択してください。                                                                                                    | 中・特中・高の体育実技選択1(領域) 必須 選択肢の結果に                                                                                                    |
|    | 「ウ 球技」、「エ 武道」を選択する場合、種目を1つ                                                                                                    | 中・特中・高の体育実技選択1(領域)                                                                                                    |
|    | 躍んでください.                                                                                                    | 選択してください 🗸                                                                                                    |
|    | 1番目に受験を希望すろ領域を「選択1」 2番目に受                                                                                                    |                                                                                                    |
|    |                                                                                                    | 中・特中・高の体育夫技選択2(現以) 20 選択版の編集に                                                                                                    |
|    |                                                                                                    | 中・特中・高の体育実技選択2 (領域) を一つ選択してください。なお、選択1と同                                                                                                    |
|    |                                                                                                    | 選択してください 🗸                                                                                                    |
| 12 | 小学校・特支小学部の二次試験実は                                                                                                    |                                                                                                    |
| 13 | 小〒桜 - 竹文小ナ印ツーベ码駅天仅<br>  」 一 一 一 一 一 一 一 一 一 一 一 一 一 一 一 一 一 一                                                                                                    | 小学校・特支小学部の二次試験実技を選択してください。                                                                                                    |
|    |                                                                                                    |                                                                                                    |
|    | 小子仪教训、小子仪央暗教训、村別又復子仪小子하教                                                                                                    | 選択肢の結果によって入力条件が変わります                                                                                                    |
|    | 小子(文報調、小子(文語教調、特別又援子(欠小子部教<br>論の志願者は、いずれか一方を選んでください。                                                                                                    | 選択肢の結果によって入力条件が変わります 二次試験における実技試験の教科をひとつ選択してください。(小学校又は特支小学部志顧者)                                                                                                    |
|    | 小子(文教調、小子(文英語教調、特別文援子(火小子部教<br>論の志願者は、いずれか一方を選んでください。                                                                                                    | <ul> <li>選択肢の結果によって入力条件が変わります</li> <li>二次試験における実技試験の教科をひとつ選択してください。(小学校又は特支小学部志願者)</li> <li>選択してください</li> </ul>                                                                                                    |
|    | 小子仪教舗、小子仪英語教舗、特別又接子校小子部教<br>諭の志願者は、いずれか一方を選んでください。<br>※ その他の校種の志願者は表示されません。                                                                                                    | <ul> <li>選択肢の結果によって入力条件が変わります</li> <li>二次試験における実技試験の教科をひとつ選択してください。(小学校又は特支小学部志顧者)</li> <li>選択してください</li> </ul>                                                                                                    |
|    | 小学校教諭、小学校英語教諭、特別文援学校小学部教<br>諭の志願者は、いずれか一方を選んでください。<br>※ その他の校種の志願者は表示されません。<br>※ <b>小学校英語教諭の志願者は必ず「英語」になります</b>                                                                                                    | <ul> <li>選択族の結果によって入力条件が変わります</li> <li>二次試験における実技試験の教科をひとつ選択してください。(小学校又は特支小学部志願者)</li> <li>選択してください</li> </ul>                                                                                                    |
|    | 小学校教舗、小学校英語教舗、特別文援学校小学部教<br>諭の志願者は、いずれか一方を選んでください。<br>※ その他の校種の志願者は表示されません。<br>※ 小学校英語教諭の志願者は必ず「英語」になります<br>ので、「英語」のみ表示されます。                                                                                                    | <ul> <li>選択肢の結果によって入力条件が変わります</li> <li>二次試験における実技試験の教科をひとつ選択してください。(小学校又は特支小学部志願者)</li> <li>選択してください</li> </ul>                                                                                                    |
| 14 | <ul> <li>小学校教舗、小学校英語教舗、特別文援学校小学部教</li> <li>諭の志願者は、いずれか一方を選んでください。</li> <li>※ その他の校種の志願者は表示されません。</li> <li>※ 小学校英語教諭の志願者は必ず「英語」になりますので、「英語」のみ表示されます。</li> <li>併願出願</li> </ul>                                                                                                    | 選択肢の結果によって入力条件が変わります 二次試験における実技試験の教科をひとつ選択してください。(小学校又は特支小学部志願者)選択してください く                                                                                                    |
| 14 | 小学校教舗、小学校英語教舗、特別文援学校小学部教<br>諭の志願者は、いずれか一方を選んでください。<br>※ その他の校種の志願者は表示されません。<br>※ 小学校英語教諭の志願者は必ず「英語」になります<br>ので、「英語」のみ表示されます。<br>併願出願<br>併願出願可能な校種・教科等の志願者は、第2志望に                                                                                                    | 選択族の結果によって入力条件が変わります 二次試験における実技試験の教科をひとつ選択してください。(小学校又は特支小学部志願者)避沢してください・・   併願出願を選択してください。必須 選択肢の結果に                                                                                                    |
| 14 | 小学校教舗、小学校英語教舗、特別文援学校小学部教<br>諭の志願者は、いずれか一方を選んでください。<br>※ その他の校種の志願者は表示されません。<br>※ 小学校英語教諭の志願者は必ず「英語」になります<br>ので、「英語」のみ表示されます。<br>併願出願可能な校種・教科等の志願者は、第2志望に<br>ついてあてはまるものを一つ選んでください。                                                                                                    | <ul> <li>選択族の結果によって入力条件が変わります</li> <li>ニ次は線における実技は様の教料をひとつ選択してください。(小学校又は特支小学師志願者)</li> <li>・・選択してください・・・・・・・・・・・・・・・・・・・・・・・・・・・・・・・・・・・・</li></ul>                                                                                                    |
| 14 | <ul> <li>小学校教舗、小学校英語教舗、特別文援学校小学部教<br/>諭の志願者は、いずれか一方を選んでください。</li> <li>※ その他の校種の志願者は表示されません。</li> <li>※ 小学校英語教諭の志願者は必ず「英語」になります<br/>ので、「英語」のみ表示されます。</li> <li>併願出願</li> <li>併願出願可能な校種・教科等の志願者は、第2志望に<br/>ついてあてはまるものを一つ選んでください。</li> </ul>                                                                                                    | <ul> <li>選択族の結果によって入力条件が変わります</li> <li>二次試験における実技試験の教科をひとつ選択してください。(小学校又は特支小学部志願者)</li> <li>選択してください・・ 、</li> <li>併願出願を選択してください。必須 選択肢の結果に</li> <li>第2志望について回答してください。</li> <li>選択してください・・ 、</li> </ul>                                                                                                    |
| 14 | <ul> <li>小子仪教舗、小子仪英語教舗、特別又接子校小子部教</li> <li>諭の志願者は、いずれか一方を選んでください。</li> <li>※ その他の校種の志願者は表示されません。</li> <li>※ 小学校英語教諭の志願者は必ず「英語」になりますので、「英語」のみ表示されます。</li> <li>併願出願可能な校種・教科等の志願者は、第2志望についてあてはまるものを一つ選んでください。</li> <li>※ 併願出願の希望がない場合は「なし」を選んでくだ</li> </ul>                                                                                                    | <ul> <li>選択族の結果によって入力条件が変わります</li> <li>二次は線における実技は様の教科をひとつ選択してください。(小学校又は特支小学師志願者)</li> <li>選択してください・・</li> <li>ゲクス</li> <li>(小学校又は特支小学師志願者)</li> <li>(小学校又は特支小学師志願者)</li> <li>(小選択してください。)</li> <li>(小選択してください。)</li> <li>(小学校又は特支小学師志願者)</li> <li>(小選択してください。)</li> <li>(小学校又は特支小学師志願者)</li> <li>(小選択してください。)</li> <li>(小選択してください。)</li> </ul> |

| 15 | 加点申請の有無                           |                                                             |
|----|-----------------------------------|-------------------------------------------------------------|
|    | 加点申請がある場合はチェックを入れてください。           | 加点申請の有無 選択肢の結果によって入力条件が変わります                                |
|    | 14 で併願出願の希望があると回答した場合は、第二志        | 加点申請がある場合はチェックを入れてください。                                     |
|    | 望における加点申請の希望についても回答してくださ          | _ 有                                                         |
|    |                                   | なーナポーシュフルナウェッナケージャンサートってしまなからわせる                            |
|    | ▼ チェックを入れただけでけ「加占由誌」を完了した         | 第二志望における加点申請の有無 選邦級の結果にようて入力条件が変わりま                         |
|    |                                   | 第二志望における加点申請がある場合はチェックを入れてください。                             |
|    | ことになりません。別述、對达による言規の提出が必          | 有                                                           |
|    | 要です。                              |                                                             |
|    |                                   |                                                             |
| 16 | 臨時教員等の意向確認連絡の可否                   |                                                             |
|    | 選考試験終了後、臨時教員等の意向確認の電話やメー          | 臨時教員等の意向確認連絡の可否                                             |
|    | ル等を差し上げてもよろしければ「可」を選んでくださ         | 臨時教員等の意向確認のための電話やメール等を差し上げてもよろしいでしょうか。どちらかを選択し              |
|    | ار v₀                             | ं ज                                                         |
|    |                                   |                                                             |
|    | <br> ※ 「大学3年次特別選考A」の志願者にけ 表示され    | 3班 <i>97</i> 3年20年                                          |
|    | すけん                               |                                                             |
| 17 |                                   |                                                             |
| 11 |                                   | 国籍                                                          |
|    | 日本国籍を有しない場合は、国籍を八月してくたさい。         | 日本国籍を有しない者は国籍を入力してください。                                     |
|    |                                   |                                                             |
|    |                                   |                                                             |
|    |                                   |                                                             |
| 18 | 電話番号                              |                                                             |
|    | 電話番号1には、携帯電話など連絡がつきやすい電話          | 電話番号1 必須                                                    |
|    | 番号を入力してください。電話番号2には、固定電話な         | 連絡がつきやすい電話番号を入力してください。(半角数字で入力)<br>※携帯電話など                  |
|    | ど電話番号1以外の連絡先がある場合に入力してくださ         | 電話曲号                                                        |
|    |                                   |                                                             |
|    | ※ ハイフンの有無は問いません。                  |                                                             |
|    | (例) 012-345-6789 0123456789 いざれま可 | ※固定電話など                                                     |
|    |                                   | 電話番号                                                        |
|    | ※ ここで入力いただいた雷話悉号へ浦絡を差し上げる         |                                                             |
|    | 本 ここでパガレルにレル電船電力 遅相を圧し上げる         |                                                             |
|    | 物口がめりより。 催天に うながる 电印留 うの 八方をわ     |                                                             |
|    | 願いしまり。また、有信かめつた場合は折り返しわ电          |                                                             |
| 10 | 話いたたりるようわ願いします。                   |                                                             |
| 19 |                                   | メールアドレス 必須                                                  |
|    | 連絡のつく電子メールアドレスを人力してくたさい。          | ■類に不備があるとさや試験に関する連絡等、電子メールで連絡をする場合があります。                    |
|    |                                   | ※前のシステールアドレスを入りてくたさい。(十月央子・駅子・記号く入り)<br>※電子申請で登録したメールアドレスも可 |
|    | ※ 電子申請で人力したアドレスで可。                | メールアドレス                                                     |
|    | ※ 試験に関する連絡などを送信する場合があります。         |                                                             |
| 20 | 現住所                               |                                                             |
|    | 郵便番号を、半角数字7桁で入力してください。ハイ          | 現住所・郵便番号 必須                                                 |
| 1  | フンは不要です。                          | 現住所の郵便番号を入力してください。(半角数字でハイフン不要)                             |
| 1  | 現住所については、都道府県名から番地や部屋番号等          | 郵便番号 住所検索                                                   |
| 1  | まで正確に入力してください。                    |                                                             |
| 1  |                                   | 現住所也須                                                       |
|    | ※ 「住所検索」を押すと住所が途中まで自動入力され         | 現住所を、都道府県名から入力してください。                                       |
| 1  | ます。                               | 41.DF                                                       |
| 1  |                                   |                                                             |
| 1  |                                   | 1                                                           |

| 21 | その他の連絡先・郵便番号・電話番号                                          |                                                                                                    |
|----|------------------------------------------------------------|----------------------------------------------------------------------------------------------------|
|    | 20 以外で、連絡の取れるところ(帰省先、勤務先等)                                 |                                                                                                    |
|    | を入力してください。特にない場合、入力は不要です。                                  |                                                                                                    |
|    |                                                            |                                                                                                    |
|    |                                                            |                                                                                                    |
|    |                                                            |                                                                                                    |
| 22 | 教員免許状                                                      |                                                                                                    |
|    | 所有している、又は取得見込の教員免許状をリストか                                   | 教員免許状1(種類)                                                                                                    |
|    | ら選択してください。                                                 | 教員免許状の種類を選択してください。<br>所有する、又は取得見込の教員免許状が10種類を超える場合は、受験する校種、教科・科目等に関連(                                                      |
|    | 「絞り込み検索」を行うと、簡単に選択できるように                                   | έν.                                                                                                    |
|    | なります。                                                      |                                                                                                    |
|    | (例) 中学校一種(理科) の場合                                          | (主体系を行う場合は、条件を主にしてください。)                                                                                                   |
|    | 「理科」や「由学校」などのキーワードを入力して                                    |                                                                                                    |
|    | 「絞り込み絵索」のボタンを囲まと、そのキーワード                                   | 免許状1                                                                                                    |
|    | 「秋り込み快示」のホテンを計りと、そのイーン「「                                   |                                                                                                    |
|    | 「からまれしる項目にりかりへ下に現れまりので、選択し                                 | 名称                                                                                                    |
|    |                                                            |                                                                                                    |
|    | リストから教員免許状の種類を選択すると、「免許状」                                  | 免許状1・取得(目込)年月日                                                                                                    |
|    | のコード番号と名称が目動で表示されます。                                       |                                                                                                    |
|    | 続いて、取得(見込)年月日を入力してください。                                    | 年月日は半角数字で入力してください。<br>(1)下、会時料10まで同様)                                                                                      |
|    | リストから年号を選択したうえで、年月日を <b>半角数字</b>                           |                                                                                                    |
|    | で入力してください。                                                 |                                                                                                    |
|    | ※ 教員免許状については、10種類まで入力が可能です。                                |                                                                                                    |
|    | 10 種類以上所有している、または取得見込の場合は、                                 |                                                                                                    |
|    | 志願校種や教科・科目に関わりの深いものを優先的に                                   |                                                                                                    |
|    | 入力してください。あわせて、教員採用担当へ電話連                                   |                                                                                                    |
|    | 絡をお願いします。                                                  |                                                                                                    |
| 23 |                                                            |                                                                                                    |
|    |                                                            | <b>東京でナルビ(ナリスロ) 2004</b><br>最終学歴(学校名)を選択してください)。                                                                           |
|    | トから選択してください                                                | <ul> <li>・選択肢にない場合は「その他大学」「その他短大」「その他悪枝」を選択してください。</li> <li>・大学入学資格検定の合格者は「大検」を、高等学校卒業程度認定試験の合格者は「高卒認定」をそれぞれ選択し</li> </ul> |
|    | 92 と同様 学校名や学邦名の一部を入力して「絞り込                                 | 成り込み検索                                                                                                    |
|    | 22 と同様、手仅石(手印石の) 即を八方して「秋り込<br>万絵赤」を行うし 鏑畄に悪切できるとうにわります    | (全検索を行う場合は、条件を空にしてください。)                                                                                                   |
|    | の快米」を11 Jと、間半に選びてきるようになります。<br>リュームと 学校々 の学如々 た遅れナス しいやすナス | ·                                                                                                    |
|    | リストから子校名や子部名を選択すると、対応する                                    | 最終学校コード                                                                                                    |
|    | コード番号と名称か自動で表示されます。                                        |                                                                                                    |
|    | ※ リストの中に字校名や字部名かない場合は「その他                                  | 最終学校名                                                                                                    |
|    | 大学」「その他短大」「その他高校」等を選択してくだ                                  |                                                                                                    |
|    | さい。また、「最終学歴(その他の場合)」に、学校名や                                 | 最終学歴(学校名・その他の場合)                                                                                                    |
|    | 学部名の正式名称を入力してください。                                         | 最終学歴(学校名)で「その他」を選択した場合、最終学歴(学校名)を入力してください。                                                                                 |
|    | 学科名については直接入力してください。                                        | ・「その地」以外の場合は空間で構いません。                                                                                                    |
|    | 卒業・修了(見込)年月日については、年号をリスト                                   |                                                                                                    |
| 1  | から選択したうえで、 <b>年月日を半角数字で</b> 入力してくだ                         | 最終学歴に係る学部名                                                                                                    |
| 1  | さい。                                                        | 最終学歴(学校名)に係る学部名を選択してください。<br>・選択肢にない場合は「その他」を選択してください。                                                                     |
|    | さらに、「卒業」「卒業見込」「修了」「修了見込」のう                                 | 絞り込み検索                                                                                                    |
|    | ち、あてはまるものをリストから選択してください。                                   | (全検索を行う場合は、条件を空にしてください。)                                                                                                   |
|    |                                                            | ·                                                                                                    |

| 24 | 特技・資格・免許                                    |                                                         |  |
|----|---------------------------------------------|---------------------------------------------------------|--|
|    | ① 特技                                        |                                                         |  |
|    | 体育関係・指導ができる競技・音楽関係・コンピュー                    | 特技・貨格・先計                                                |  |
|    | タ操作等について具体的に入力してください。                       | 特技・資格・免許について入力してください。<br>司書教諭の資格を取得見込の場合は、その旨を入力してください。 |  |
|    | <ol> <li>資格・免許</li> </ol>                   | [##+#1                                                  |  |
|    | <b>教員免許・自動車運転免許は入力不要</b> です。以下の             | [資格]                                                    |  |
|    | もの等を入力してください。加点申請に関わるものも                    | 【免許】                                                    |  |
|    | ありますが、加点申請は別途必要ですので注意してく                    |                                                         |  |
|    | ださい。(ここに記入しただけでは加点されません)                    |                                                         |  |
|    | ・ <u>司書教諭資格の所有者又は取得見込者は必ず入力</u>             |                                                         |  |
|    | してください。                                     |                                                         |  |
|    | ・ TOEFL iBT、TOEICの得点、実用英語技能検定の              |                                                         |  |
|    | 級と、それらの取得年度                                 |                                                         |  |
|    | <ul> <li>実用英語技能検定は準2級以上の級</li> </ul>        |                                                         |  |
|    | <ul> <li>司書教諭、調理師、看護師、栄養士、社会教育主</li> </ul>  |                                                         |  |
|    | 事、社会福祉士、介護福祉士、学芸員の資格又はこ                     |                                                         |  |
|    | れらの資格を取得するのに必要な単位取得見込み                      |                                                         |  |
|    | <ul> <li>柔道、剣道、弓道、スキー、各種公認審判員資格、</li> </ul> |                                                         |  |
|    | トレーナー、各種技能訓練資格、珠算、書道、簿記、                    |                                                         |  |
|    | 情報処理技術者資格、電気技術者資格等(段級等も                     |                                                         |  |
|    | 具体的に入力)                                     |                                                         |  |
|    | ※ 200 文字の字数制限があります。箇条書きなどで                  |                                                         |  |
|    | 入力し、最終的に志願書の枠に全て記載されている                     |                                                         |  |
|    | ことを確認してください。                                |                                                         |  |
| 25 | 受験に際して配慮を希望すること                             |                                                         |  |
|    | 特に配慮を必要とする者は、具体的に入力して                       | 受験に際して配慮を希望すること                                         |  |
|    | ください。                                       | 受験に際して配慮を希望することがあれば入力してください。                            |  |
|    | 特に、障がい者特別選考の選考区分で受験する                       |                                                         |  |
|    | 者は、受験に際して配慮が必要となる場合、その                      |                                                         |  |
|    | <br>内容を必ず入力すること。                            |                                                         |  |
|    | (例)拡大印刷した問題での受験を希望する。                       |                                                         |  |
|    | 車椅子の使用を希望する。                                |                                                         |  |
|    |                                             |                                                         |  |
| 26 | 教職に関わる表彰歴                                   | 教職に関わる表彰歴 必須                                            |  |
|    | 表彰歴の有無を選択してください。                            | 教職に関わる表彰歴の有無を選択してください。                                  |  |
|    | 「有」を選択した場合、表彰を受けた期日や内容等を具                   | <ul> <li>○ 有</li> <li>○ 無</li> </ul>                    |  |
|    | 体的に入力してください。                                |                                                         |  |
|    |                                             |                                                         |  |
|    |                                             | 教職に関わる表彰歴(「有」の場合) 選択版の編集にようて入力条件が変わり                    |  |
|    |                                             | 教職に関わる表彰歴が「有」の場合、期日や内容を人力してくたさい。                        |  |
|    |                                             |                                                         |  |
| 27 | 刑事罰・懲戒処分・懲罰                                 | 刑事罰・懲戒処分・懲罰 必須                                          |  |
|    | これまでに受けた刑事罰・懲戒処分・懲罰の有無を選                    | これまでに受けた刑事罰・懲戒処分・懲罰の有無を選択してください。                        |  |
|    | 択してください。                                    | ● 有                                                     |  |
|    | 「有」を選択した場合、刑事罰・懲戒処分・懲罰を受け                   | () 無                                                    |  |
|    | た期日や内容等を具体的に入力してください。                       | 選択解除                                                    |  |
|    |                                             | 刑事罰・懲戒処分・懲罰(「有」の場合) 選択肢の結果によって入力条件が変                    |  |
|    |                                             | 刑事罰・懲戒処分・懲罰が「有」の場合、時期や内容を入力してください。                      |  |
|    |                                             |                                                         |  |
|    |                                             |                                                         |  |

| 28 | 学歴 ※ 必ず最終学歴まで入力してください。             | 学歴1(中学校から)の始期                                                    |
|----|------------------------------------|------------------------------------------------------------------|
|    | 中学校からの学歴について、「始期」「終期」「学校名等」        | 学歴1(中学校から)の始期を入力してください。<br>年月日は半角数でで入力してください。                    |
|    | を順に入力してください。                       | (学歴、職歴ともに同様)<br>※学歴は中学校から最終学歴まで全て記入すること                          |
|    | 学歴入力欄は6個ありますが、入力しきれない場合は           | ・         年         月         日                                  |
|    | 「学歴の続きがある」にチェックを入れ、任意様式で添          | 学歴1(中学校から)の終期                                                    |
|    | 付してください。(参照「 <b>32 学歴・職歴の追加</b> 」) | 学歴1(中学校から)の終期を入力してください。                                          |
|    | (例)                                | レージョン         年         月         日                              |
|    | 学歴1 中学校                            | 学歴1の学校名等 必須                                                      |
|    | 学歷2 高等学校                           | 学歴1の学校名等を入力してください。                                               |
|    | 学歴 3 大学                            | い語信味を、作日寺境で多セスノリレビトだらいり                                          |
|    | 学歷4 大学院                            | 学歴の続き                                                            |
|    |                                    | 入力しきれない字壁がある場合はチェックを入れてください。                                     |
|    | ※ 年月日は半角数字で入力してください。               | 学校の続きがある                                                         |
| 29 | 職歴                                 | 19 H 4 0 1/1 19                                                  |
|    | 職歴がある場合は、「始期」「終期」「事業所名・職名」         | 戰陸100/后期                                                         |
|    | を順に入力してください。                       | 繊歴1の始期を入力してくたさい。<br>職に就いていない期間が1か月を超える場合は「在家庭」等と入力してください。        |
|    | 職歴入力欄は 10 個ありますが、入力しきれない場合は        | ・     年     月     日                                              |
|    | 「職歴の続きがある」にチェックを入れ、任意様式で添          |                                                                  |
|    | 付してください。(参照「 <b>32 学歴・職歴の追加</b> 」) | 调整10%条用                                                          |
|    | ※ 職に就いていない期間が1カ月を超える場合は「在          | 職歴1の終期を入力してください。                                                 |
|    | 家庭」等と入力してください。1カ月に満たない場合は          | Щ тария на на на на на на на на на на на на на                   |
|    | 記入不要です。                            | 職歴1の事業所名・職名                                                      |
|    | ※ 現在も在職中で終期が定められていない場合は「終          | 職歴1の事業所名・職名を入力してください。                                            |
|    | 期」の入力は必要ありません。                     | 例1:00株式会社(止社員)<br>例2:00県00市立00小学校(常勤講師)                          |
|    |                                    |                                                                  |
|    |                                    |                                                                  |
|    |                                    | 職歴の続き                                                            |
|    |                                    | 入力しきれない職歴がある場合はチェックを入れてください。                                     |
|    |                                    | 職歴の読きかある                                                         |
|    |                                    |                                                                  |
| 30 | 顔写真の登録                             |                                                                  |
|    | 顔写真の電子データを準備し、「ファイルの選択」を押          | 顔写真の登録                                                           |
|    | して、登録をしてください。                      | 頗写真の電子データを添付してください。(png.jpeg.jpgのみ)<br>ファイル名は「氏名+生年月日8桁」としてください。 |
|    | ファイル名は「氏名+生年月日8桁」としてください。          | 例:出羽雪若丸20030512.jpg                                              |
|    | (例)出羽雪若丸 20030512. jpg             | ファコルの進水」ファイルが進水されていません<br>削除                                     |
|    | ※ 脱帽、正面向き、肩から上の顔写真としてください。         |                                                                  |
|    | ※ 顔写真の加工は行わないでください。                |                                                                  |
|    | ※ 写真データについては、 <b>縦長</b> のものを準備してくだ |                                                                  |
|    | さい。 <b>縦横比が4:3のものが望ましい</b> が同程度の縦  |                                                                  |
|    | 長のものであれば可)                         |                                                                  |
|    | →最終的に志願書を出力し確認してください。              |                                                                  |

| 31 | エントリーシートの登録(3特A志願者は提出不要)                                    |                                                                 |  |
|----|-------------------------------------------------------------|-----------------------------------------------------------------|--|
|    | 30 と同様にエントリーシートの電子データを用意し、 エントリーシートの登録 2017 選択肢の結果によって      |                                                                 |  |
|    | 「ファイルの登録」を押して、登録をしてください。                                    | エントリーシートを登録してください。<br>※データ形式はpdf又は画像データ(jpg・jpg・png・gif)        |  |
|    | ファイル名は「ES+氏名+生年月日8桁」としてくだ                                   | ファイル名は「ES+氏名+生年月日8桁」としてください。                                    |  |
|    | さい。                                                         | 例: ES出羽雲若丸20030512.docx                                         |  |
|    | (例) ES 出羽雪若丸 20030512. docx                                 | <b>H</b> UDE                                                    |  |
|    | ※ パソコン等で作成する場合、ダウンロードしたファ                                   |                                                                 |  |
|    | イルの様式やフォント、フォントサイズを変更しない                                    |                                                                 |  |
|    | こと。Word のエントリーシートが完成したら、PDF に                               |                                                                 |  |
|    |                                                             |                                                                 |  |
|    | ※ 手書きで作成した場合、PDF か画像データにして登                                 |                                                                 |  |
|    | 録してください。                                                    |                                                                 |  |
|    | <word pdf="" ファイルに変換する方法="" ファイルを=""> </word>               |                                                                 |  |
|    | ① Wordの左上にある「ファイル」をクリック                                     |                                                                 |  |
|    | ② 「エクスポート」をクリック                                             |                                                                 |  |
|    | ③ 「PDF/XPS の作成」をクリック                                        |                                                                 |  |
|    | ④ 保存場所を指定して「発行」をクリック                                        |                                                                 |  |
| 32 | 学歴・職歴等の追加                                                   | 一 一 一 一 一 一 一 一 一 一 一 一 一 一 一 一 一 一 一                           |  |
|    | 学歴や職歴等に追加がある場合は、電子ファイルを準                                    | 子性・咽妊娠寺の入垣加                                                     |  |
|    | 備し、「ファイルの登録」を押して、登録してください。                                  | 学歴や職歴に追加がある場合は、電子データを添付してください。<br>(任意様式可。県HPに参考様式(Excel)があります。) |  |
|    | ファイル名は「AP+氏名+生年月日8桁」としてくだ                                   | ファイル名は「AP+氏名+生年月日8桁」としてください。<br>例:AP出羽雪若丸20030512.xlsx          |  |
|    | さい。                                                         | ファイルの選択ファイルが選択されていません                                           |  |
|    | (例) AP 出羽雪若丸 20030512. docx                                 | 削除                                                              |  |
|    | ※ 参考様式をホームページに掲載します。                                        |                                                                 |  |
|    | ※ 手書きで作成した場合、PDF か画像データにして登                                 |                                                                 |  |
|    | 録してください。                                                    |                                                                 |  |
| 33 | 備考                                                          |                                                                 |  |
|    | 氏名における特殊な文字の使用など、特記事項があれ                                    |                                                                 |  |
|    | ば入力してください。                                                  |                                                                 |  |
| 必要 | 要事項の入力が終わったら                                                |                                                                 |  |
| 1  | 電子申請フォームの最も下にある「 <b>確認へ進む」</b> ボタ                           | 確認へ進む                                                           |  |
|    | ンを押します。                                                     |                                                                 |  |
| 2  | 入力内容を確認し、誤りがあれば「 <b>入力へ戻る」を押</b>                            |                                                                 |  |
|    | して修正してください。                                                 |                                                                 |  |
|    | PDF ブレビュー」を押すと、作成された「志願書・受                                  | く         入力へ戻る         申込む >                                   |  |
|    | 駛奈」か出力・保存されまり。作成されたものを確認後、<br>  調りがわけりば「由コカ」 ザタンを押します       | ※PDFファイルは一度パソコンに保存してから開くようにしてください。                              |  |
|    | 誤りかなりれは「 <b>中辺む」</b> ホクンを押します。<br>※ ○の時占でけ 受験悉号が付与されていません 受 | PDFプレビュー                                                        |  |
|    |                                                             |                                                                 |  |
|    | になります。                                                      |                                                                 |  |
| 3  | 申込完了の画面が表示されます。                                             |                                                                 |  |
|    | 「整理番号」と「パスワード」は、受験票をダウンロー                                   |                                                                 |  |
|    | ドする際に必要になりますので、必ず控えておいてくだ                                   | 申込完了                                                            |  |
|    | さい。                                                         | Kb教員進考試験心謝蓄荷作在 りの手続きの申込を受付しました。                                 |  |
|    | なお、「整理番号」と「パスワード」が記載された「申                                   | 下記の檔理番号 とパスワード を記載したメールを送信しました。                                 |  |
|    | 込完了通知メール」が自動送信されるので、大切に保管                                   | メールアドレスが誤っていたり、フィルタ等を設定されている場合、<br>メールが履かない可能性がございます。           |  |
|    | してください。                                                     |                                                                 |  |
|    | ※ 個別に発行された整理番号やパスワードは、再発行<br>オスこしができないため、 の4 ゲーム・トミーハン・     | 2年間9 :<br>                                                      |  |
|    | 9 ることかでさないにめ、紛失等しないよう十分注意<br>オスニレ                           |                                                                 |  |
|    | $\gamma \sim - c_{\circ}$                                   |                                                                 |  |

申込み完了後に誤りに気づいたら……

| 1 | 「やまがた e 申請」トップページから「申込内容照会」<br>をクリックしてください。<br>整理番号とパスワードが求められますので、「申込完了                   | やまがた e 申請<br>山形県電子申請サービス                                 |
|---|--------------------------------------------------------------------------------------------|----------------------------------------------------------|
|   | 通知メール」に記載の整理番号とパスワードを入力してください。                                                             | ・         ・         ・                                    |
| 2 | 下の方に右のようなボタンがあります。「修正する」を<br>押して、必要に応じて修正を行ってください。<br>修正した場合は、教職員課 採用試験担当へ電話連絡<br>をお願いします。 | く     申込照会へ戻る     再申込する     >       修正する      取下げる     > |

## その他、不明な点については、以下の【問い合わせ先】へお問い合わせください。

| 【問い合わせ先】 | 山形県教育局教職員課 | 教員採用担当 | 電話:023-630-3406 |
|----------|------------|--------|-----------------|
|          |            |        | ※平日 8:30~17:15  |